## **>>Evaluación Docente**

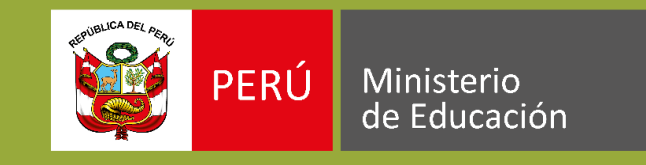

## Concurso de Nombramiento Docente **2020**

# Instructivo para la inscripción de **postulantes nuevos**

Ingresar al aplicativo de inscripción a través del URL: <u>http://evaluaciondocente.perueduca.pe/inscripcion/</u>

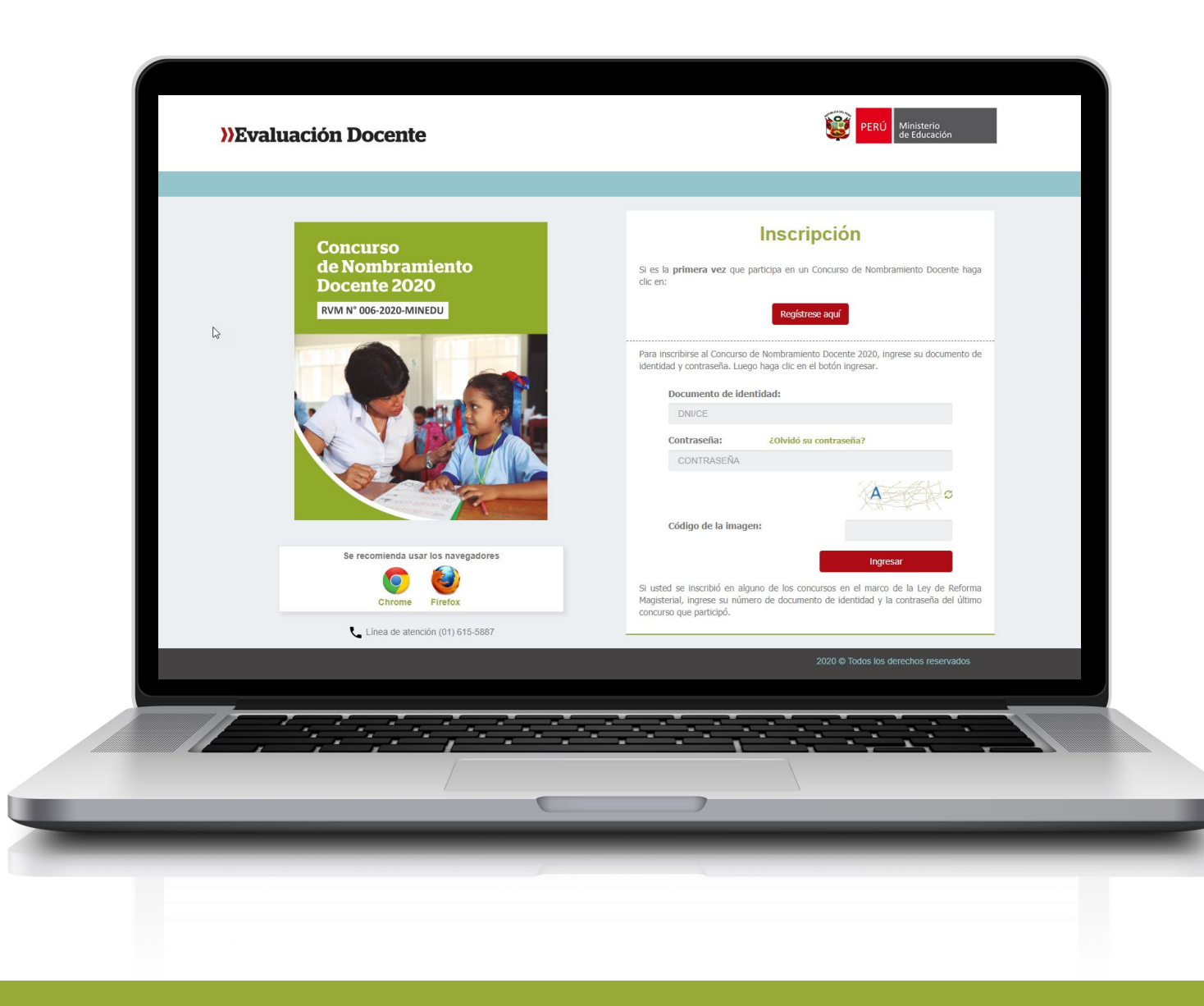

## Recomendaciones:

Para el uso del aplicativo, usar los navegadores:

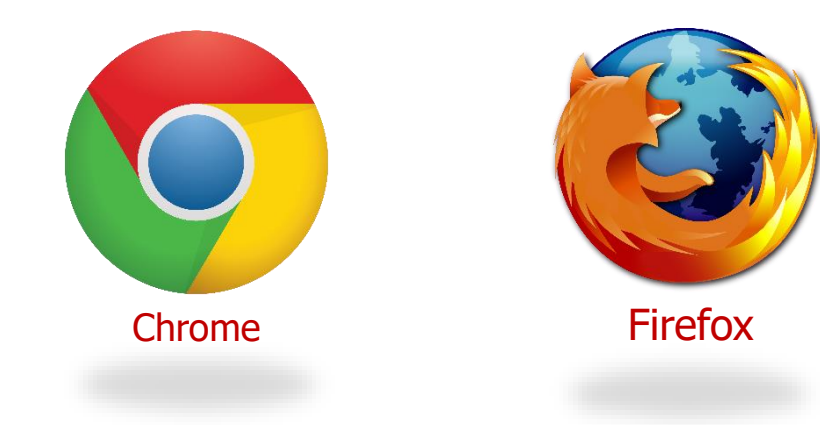

## Registro de usuario nuevo

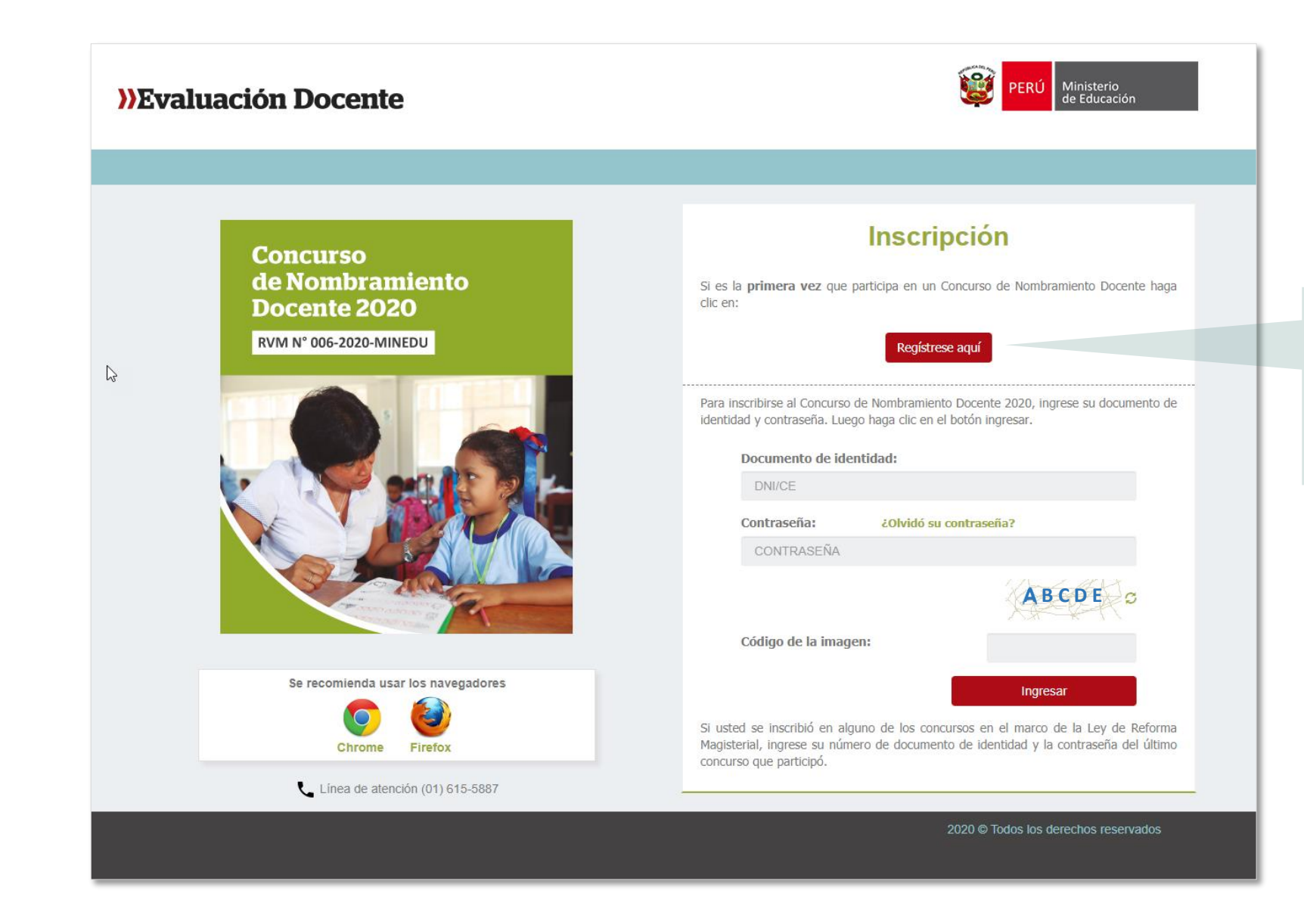

**Paso 1:** Haga clic en el botón **<u>Regístrese aquí</u>**, si es la primera vez que participa en un **Concurso de Nombramiento Docente.** 

## Registrese aquí

## **<u>Registro de usuario nuevo:</u>** Ingrese sus datos en el formulario de registro

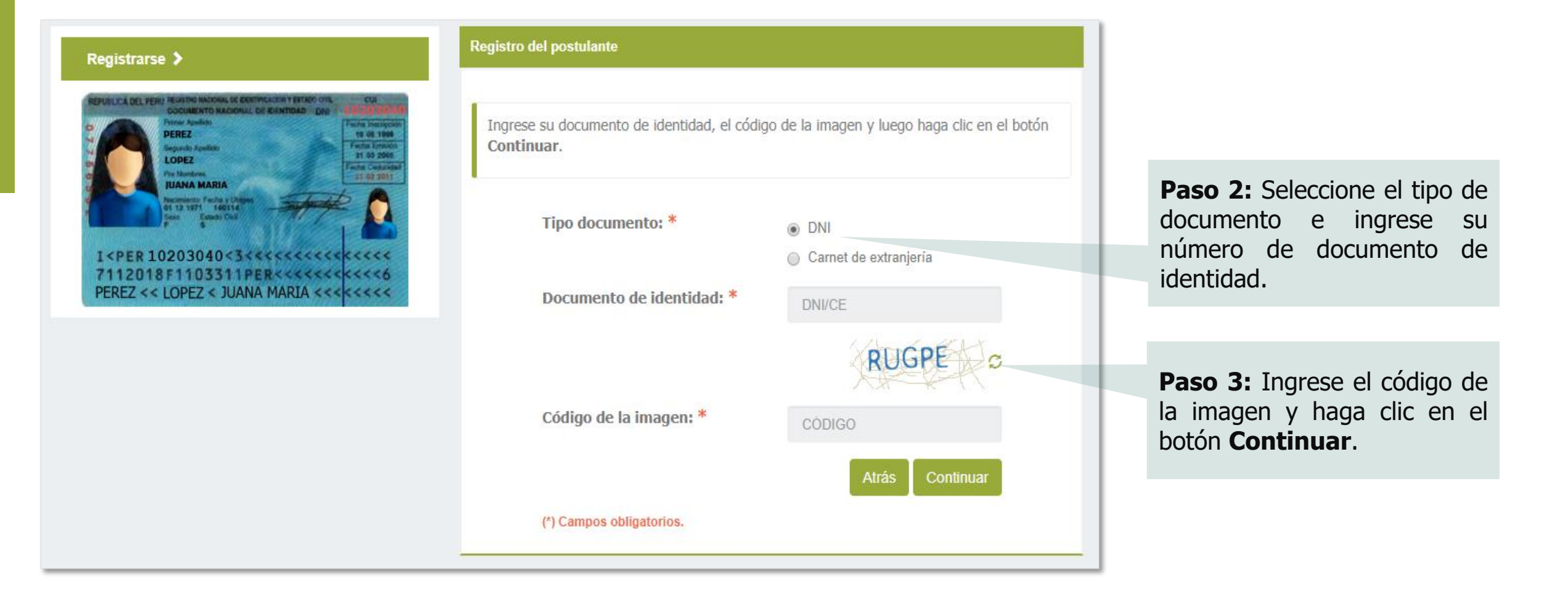

## **Registro de usuario nuevo:** Verifique sus datos

| >>>Evaluación Docente                                                                                                    |                                                                                 | ¥                                                                                                    | PERÚ Ministerio<br>de Educación | <b>Paso 4:</b> Verifique que sus datos personales correspondan a los consignados en su documento de identidad.                                              |
|----------------------------------------------------------------------------------------------------|---------------------------------------------------------------------------------|----------------------------------------------------------------------------------------------------|---------------------------------|----------------------------------------------------------------------------------------------------|
| Registrarse <b>&gt;</b>                                                                                                    | Registro de postulante                                                          |                                                                                                    |                                 |                                                                                                    |
| COL<br>COLUMN COLUMN CONTROLOGY OF COLUMN COLUMN COLU | Ingrese su número de celular y su corr<br>coincidan con su documento de identid | eo electrónico. Verifique que sus datos personales<br>lad y luego haga clic en el botón <b>Registrarme</b> .            |                                 | Paso 5:Ingrese sunúmero decelularycorreoelectrónico.Recuerdequeestosdatosson                                                                                |
|                                                                                                    | Tipo documento:                                                                 | DNI                                                                                                    |                                 | personales.                                                                                                    |
| I <per 10203040<3<<<<<<<<<<<<<<<<<<<<<<<<<<<<<<<<="" th=""><td>Apellido paterno:</td><td>¥¥¥¥</td><td></td><td></td></per>                                                                                                    | Apellido paterno:                                                               | ¥¥¥¥                                                                                                    |                                 |                                                                                                    |
| PEREZ << LOPEZ < JUANA MARIA <<<                                                                                                    | Apellido materno:                                                               | XXXXXX                                                                                                    |                                 |                                                                                                    |
|                                                                                                    | Nombres:                                                                        | XXXXXXXX XXXXXX                                                                                                    |                                 | Paso 6: Haga clic en el botón                                                                                                    |
|                                                                                                    | Número de celular: *                                                            | NÜMERO DE CELULAR                                                                                                    |                                 | Registrarme.                                                                                                    |
|                                                                                                    | Correo electrónico: *                                                           | CORREO ELECTRÔNICO                                                                                                    |                                 |                                                                                                    |
|                                                                                                    | Confirmar correo<br>electrónico: *                                              | CORREO ELECTRÓNICO                                                                                                    |                                 |                                                                                                    |
|                                                                                                    | (*) Campos obligatorios.                                                        |                                                                                                    | Men                             | saje del sistema ×                                                                                                    |
|                                                                                                    | Este número de celular y correo<br>Educación, para comunicarse co               | electrónico, serán utilizados por el Ministerio de<br>on usted durante el proceso de evaluación<br>Cance ar Registrarme | Sus<br>Rev<br>dese              | datos de acceso han sido remitidos por correo electrónico.<br>ise su bandeja de entrada y asimismo verifique en la bandeja de correos no<br>eados y/o SPAM. |

**Paso 7:** Se enviará un mensaje a su correo electrónico con su usuario y contraseña. Haga clic en **Aceptar** 

**<u>Registro de usuario</u>**: Ingrese a su cuenta de correo electrónico y ubique el mensaje que contiene: su **usuario** y **contraseña**.

El mensaje proviene de la Dirección de Evaluación Docente <u>evaluaciondocente@perueduca.pe</u> con el asunto: **Datos de acceso – Proceso de Inscripción al Concurso de Nombramiento 2020**. En caso no reciba el mensaje en la bandeja de entrada, no olvide revisar en la bandeja de spam o correos no deseados y otros.

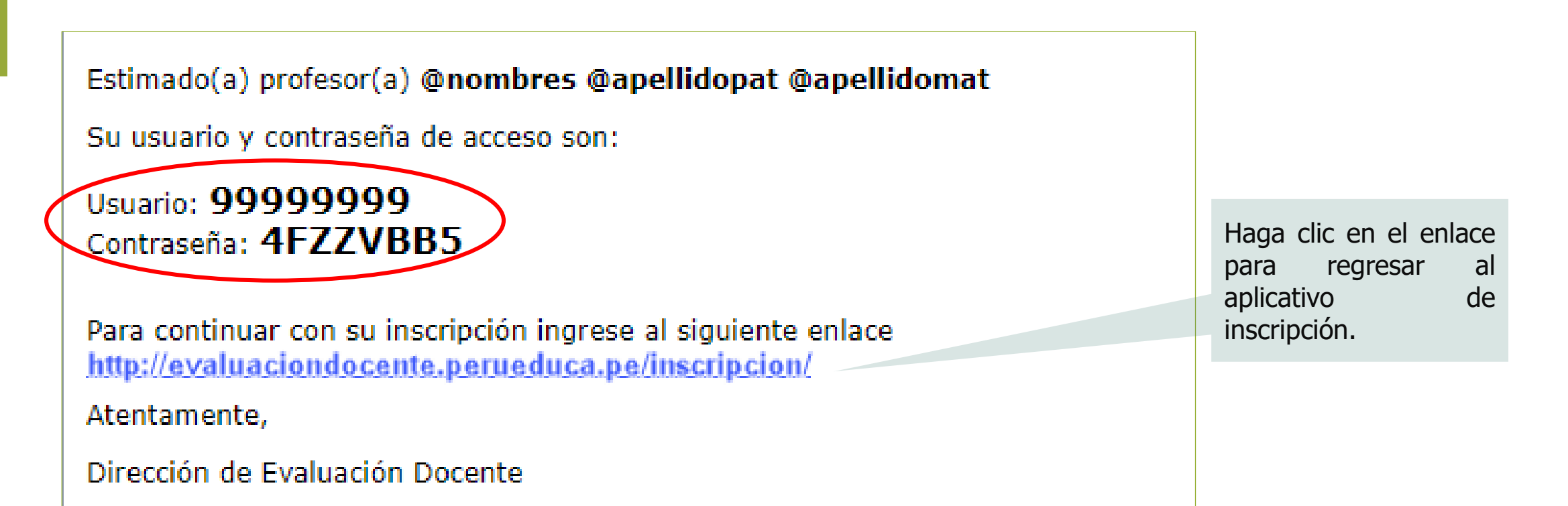

6

**Proceso de inscripción**: ingrese su número de documento de identidad y su contraseña de acceso. En caso usted no recuerde sus datos de acceso, entonces haga clic en **¿Olvidó su contraseña?** 

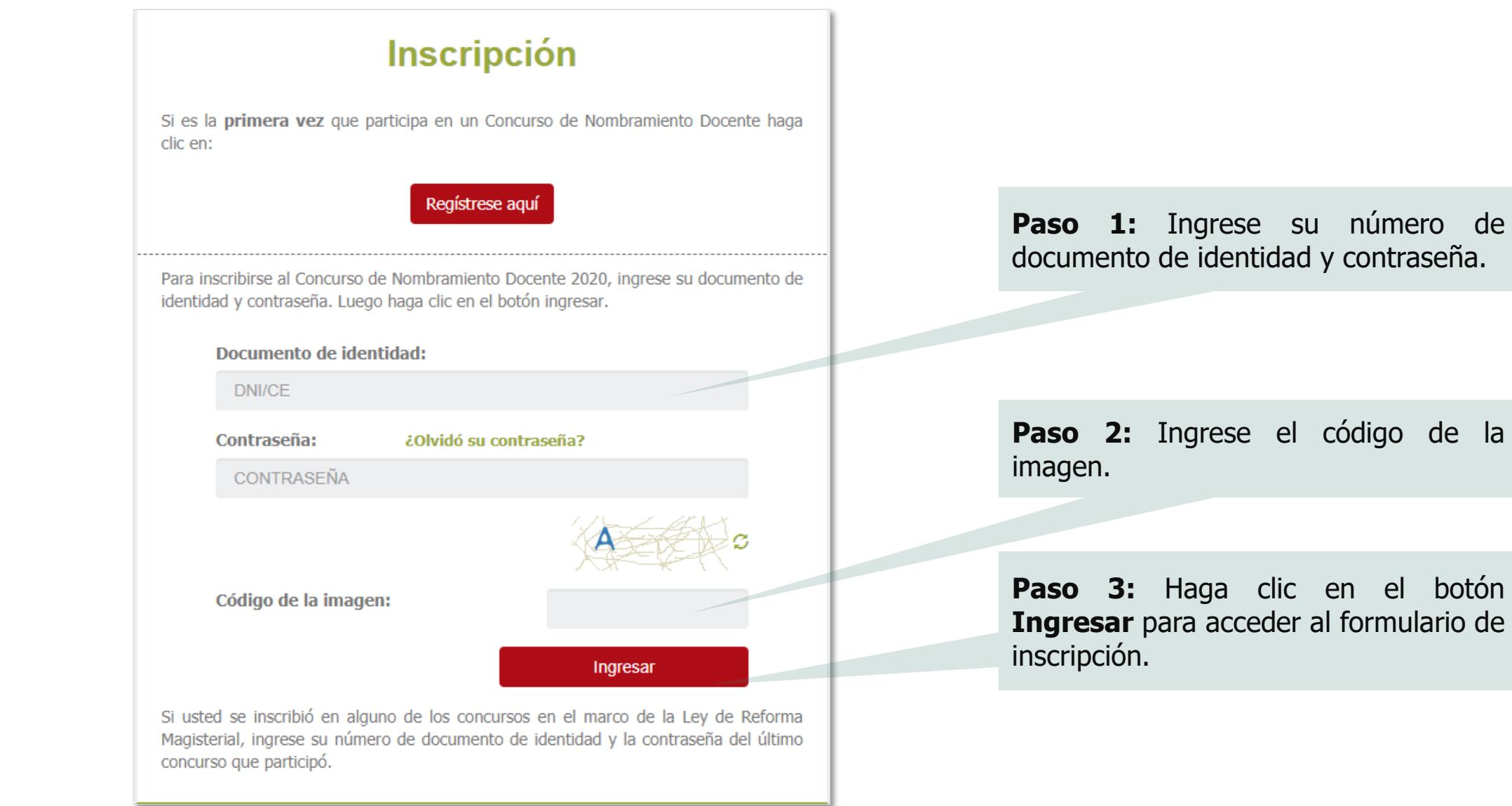

#### Formulario de inscripción

Los datos que registre en el presente formulario de inscripción lo identificarán durante todo el concurso. Complete la información solicitada y verifique que los datos sean los correctos.

### Datos del postulante

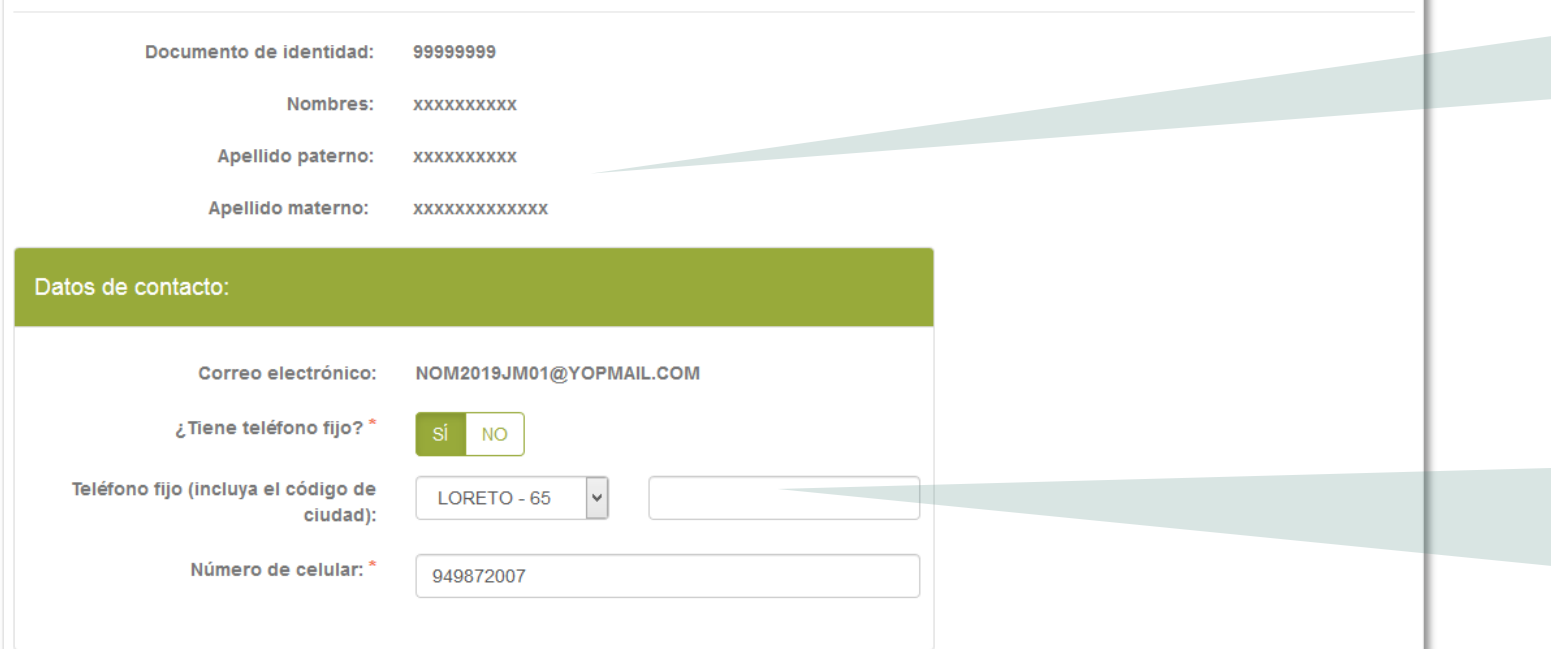

**Paso 4:** Verifique que sus datos personales correspondan con su documento de identidad. Si encontrase alguna observación comuníquese a la línea de atención.

**Paso 5:** En caso tenga teléfono fijo, ingréselo seleccionando el código de la ciudad seguido del número, y/o ingrese un número celular. De no contar con alguno de ellos, consigne el de alguien cercano para comunicarnos con usted en caso sea necesario.

| Requerimiento de apoyo por discapacidad: |       |
|------------------------------------------|-------|
| ¿Cuenta usted con una discapacidad? *    | SÍ NO |

**Paso 6:** En caso de tener algún tipo de discapacidad debemos dar Clic en **"SI".** 

NOTA: Esta información se requiere para brindarle facilidades al momento de la aplicación de la Prueba única Nacional, mas no es considerada para recibir la bonificación por ser persona con discapacidad, ya que esto se acredita ante el Comité de Evaluación.

¿Cuenta usted con una discapacidad?\*

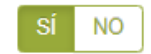

¿Qué tipo de discapacidad presenta?\*

#### Discapacidad visual

#### Existen dos tipos.

<u>Baja visión</u>: Pérdida visual que restringe la realización de tareas visuales cotidianas, y no puede ser corregida con lentes, lentes de contacto o intervención médica. <u>Ceguera</u>: Ausencia total de la visión. En caso de que se perciba luz, la visión no es útil para orientarse. Contar con miopía o astigmatismo **NO representa** una discapacidad visual.

¿Qué tipo de discapacidad visual presenta?

#### Discapacidad física o motora

Estado físico que impide a una persona mover con plena funcionalidad el sistema motor, especialmente las extremidades.

¿Qué tipo de acomodación requiere para su prueba?\*

#### Discapacidad auditiva

Disminución de la capacidad de escuchar y comprender el lenguaje hablado.

#### Presenta más de una discapacidad

Nota: Si usted ha seleccionado que Presenta más de una discapacidad y requiere alguna adecuación al instrumento de evaluación siga los siguientes pasos: en primer lugar, complete su inscripción en línea. En segundo lugar, envíe un correo electrónico a adaptacionespun@minedu.gob.pe detallando la adecuación que necesita para que se pueda evaluar la viabilidad de la misma.

NOTA: Esta información se requiere para brindarle facilidades al momento de la aplicación de la Prueba única Nacional, mas no es considerada para recibir la bonificación por ser persona con discapacidad, ya que esto se acredita ante el Comité de Evaluación.

**Paso 7:** En caso seleccione **SÍ**, se mostrará la información con los tipos de discapacidad y deberá elegir la opción que corresponda, para solicitar la acomodación que requiera.

## Nota:

Considerar lo siguiente si seleccionó:

- Discapacidad Visual: Se mostrará la opción Baja Visión y Ceguera, si selecciona cualquiera de las 2 opciones se mostrará 4 tipos de acomodación y podrá seleccionar una de ellas según lo requiera.
- Discapacidad física o motora: Se mostrará 4 tipos de acomodación y podrá seleccionar una de ellas según lo requiera.
- Discapacidad auditiva
- Presenta más de una discapacidad

## Título de profesor o licenciatura en educación obtenido en: ¿Su título profesional pedagógico proviene SÍ NO de Institutos y/o Escuelas? Institutos y/o Escuelas --SELECCIONAR--¿Su título profesional pedagógico proviene SÍ NO de Universidad? Universidad --SELECCIONAR--NOTA: Debe seleccionar al menos un instituto y/o universidad. Esta información es referencial y no es considerada para valorar la trayectoria profesional, ya que esto es acreditado ante el Comité de Evaluación. Institutos y/o Escuelas OTROS Nombre completo de la institución:

**Paso 8:** Indique si su título o licenciatura procede de un instituto, escuela o de una universidad. Responda Sí o No y seleccione el instituto, escuela o universidad según corresponda.

Si el instituto, escuela o universidad no se encuentra en el listado, seleccione **Otros** e ingrese el nombre completo de la institución de procedencia tanto para instituto como para universidad.

| Años de experiencia como docente de aula: *                |                                                                         |    |
|------------------------------------------------------------|-------------------------------------------------------------------------|----|
| En el sector público:                                      | SELECCIONAR                                                             | v  |
| En el sector privado:                                      | SELECCIONAR                                                             | ~  |
| NOTA: Si usted no cuenta con experiencia en el sector priv | ado v/o público, seleccione la opción SIN EXPERIENCIA. Esta información | es |

referencial y no es considerada para valorar la trayectoria profesional, ya que esta se acredita ante el Comité de Evaluación.

**Paso 9:** Haga clic en la lista y seleccione el número de años de acuerdo a su experiencia laboral como docente en el sector público y/o privado. Si no cuenta con experiencia en el sector privado y/o público seleccione SIN EXPERIENCIA.

| atos de postulaciór                                                                                              | 1                                                                                                    |                              |
|----------------------------------------------------------------------------------------------------|----------------------------------------------------------------------------------------------------|------------------------------|
| ncurso al que postula:                                                                                           | CONCURSO DE NOMBRAMIENTO DOCENTE 2020 - RVN                                                                                               | I N° 006-2020-MINEDU         |
| Grupo de inscripción:                                                                                            |                                                                                                    |                              |
|                                                                                                    |                                                                                                    |                              |
| NOTA: Recuerde que es responsabilidad d<br>la Norma Técnica, a fin que seleccione corr                           | el postulante revisar los grupos de inscripción y requisitos de formación, que se e<br>ectamente sus datos de postulación.                | ncuentran en el Anexo III de |
| NOTA: Recuerde que es responsabilidad d<br>la Norma Técnica, a fin que seleccione corr<br>Modalidad/Nivel/Ciclo: | el postulante revisar los grupos de inscripción y requisitos de formación, que se e<br>ectamente sus datos de postulación.<br>SELECCIONAR | ncuentran en el Anexo III de |

**Paso 10:** Ingrese los datos solicitados en la sección datos de postulación, verifique bien los datos seleccionados.

#### Requisitos de Formación:

Seleccione con qué título acreditará su grupo de inscripción (ver Anexo III)

Título de profesor o Licenciado en Educación:

PRIMARIA

Título de segunda especialidad profesional y otros requisitos de formación:

INICIAL Y EXPERIENCIA MÍNIMA DE TRES (3) AÑOS LECTIVOS COMO DOCENTE DE EDUCACIÓN INICIAL

IMPORTANTE: VERIFIQUE LA INFORMACIÓN SELECCIONADA SEGÚN EL GRUPO DE INSCRIPCIÓN AL QUE POSTULA. NOTA: LAS ESPECIALIDADES "SIMILARES" AL GRUPO DE INSCRIPCIÓN SE ENCUENTRAN EN LA TABLA DE ESPECIALIDADES SIMILARES PUBLICADAS EN EL PORTAL INSTITUCIONAL DEL MINEDU, INGRESE <u>AQUÍ</u>.

| Requisitos de Formación                                                                                                    |   |                                                          |
|----------------------------------------------------------------------------------------------------|---|----------------------------------------------------------|
| Seleccione su Título de profesor o Licenciado en Educación: *                                                                                        | • |                                                          |
| O PRIMARIA                                                                                                    |   |                                                          |
| SECUNDARIA CON ESPECIALIDAD EN EDUCACIÓN ARTÍSTICA / EDUCACIÓN POR EL ARTE / ARTE / SIMILAR                                                          |   | Vista de la ventana con las                              |
| SECUNDARIA CON ESPECIALIDAD EN MATEMÁTICA / MATEMÁTICA Y FÍSICA / MATEMÁTICA E INFORMÁTICA /<br>SIMILAR                                              |   | opciones del campo Título de<br>profesor o Licenciado en |
| SECUNDARIA CON ESPECIALIDAD EN HISTORIA Y GEOGRAFÍA / CIENCIAS SOCIALES / CIENCIAS HISTÓRICO<br>SOCIALES / HISTORIA / GEOGRAFÍA / ECONOMÍA / SIMILAR |   | Educación, del paso 11                                   |
| SECHNIDARIA CON ESPECIALIDAD EN FILOSOFÍA / PSICOLOGÍA / ΕΠΗΓΑΓΙÓΝ ΟΊΛΙΓΑ / ΕΩΡΜΑΓΙÓΝ ΟΙΗΠΑΠΑΝΑ /                                                    | - |                                                          |

Paso 11: Haga clic en el <<Icono de lupa>> para seleccionar un Título de profesor o Licenciado en Educación. Esta acción mostrará una nueva ventana con un listado de opciones.

Paso 12: Seleccionar si es necesario el campo Título de segunda especialidad profesional y otros requisitos de formación. (Este campo es dinámico según la selección del Título de profesor o Licenciado en Educación del paso 11)

a

| - Oude dende deser an die le Drucke Útsies Masiens 10. * |             |   |
|----------------------------------------------------------|-------------|---|
| ¿Sede donde desea rendir la Prueba Unica Nacional?:      | SELECCIONAR |   |
|                                                          |             |   |
| ¿A través de qué medio se enteró del concurso? *         | SELECCIONAR |   |
|                                                          |             | _ |

**Paso 13:** Seleccione la sede donde desea rendir la Prueba Única Nacional e indique a través de qué medio se enteró del concurso.

| Para concluir, lea y seleccione según corresponda:                                                                                                    | <b>Paso 14:</b> Lea detenidamente cada uno de los ítems y luego          |
|----------------------------------------------------------------------------------------------------|--------------------------------------------------------------------------|
| Declaración jurada                                                                                                    | haga clic en las casillas dando<br>conformidad a lo indicado.            |
| Declaro que los datos consignados en el presente formato de inscripción son veraces. Asimismo, he leído y acepto las disposiciones contenidas en<br>la Norma Técnica que regula el concurso público al que postulo en el marco de la Carrera Pública Magisterial de la Ley de la Reforma Magisterial. |                                                                          |
| Declaro cumplir con los requisitos establecidos en la Norma Técnica que regula el concurso público al que postulo en el marco de la Carrera Pública<br>Magisterial de la Ley de Reforma Magisterial.                                                                                                  |                                                                          |
| Autorizo al Ministerio de Educación a utilizar y transferir la información registrada, declarada o vinculada a mi persona obtenida en el marco del presente concurso, incluyendo datos personales.                                                                                                    | <b>Paso 15:</b> Haga clic en el botó<br><b>GUARDAR</b> y en la siguiente |
| Campos obligatorios.                                                                                                    | Descargar formato.                                                       |
| GUARDAR                                                                                                    |                                                                          |

Para más información sobre los requisitos para participar en el concurso, revise la norma técnica que regula el **Concurso de Nombramiento Docente 2020**. Con el **formato de inscripción digital** impreso, usted deberá acercarse a cualquier agencia autorizada del Banco de la Nación, con su documento de identidad o carnet de extranjería, para culminar su inscripción. El operador (cajero) del Banco de la Nación realizará la confirmación y le entregará una constancia (voucher).

Recuerde que este paso es **OBLIGATORIO**.

El plazo de inscripción es **del 13 de enero al 07 de febrero de 2020,** la confirmación en el Banco de la Nación se realiza en los horarios de atención de las agencias del Banco y dentro del plazo señalado.

|                                                                                                    | de Educación                                                                                                    |                                                                                                    |                                                                                                    |                                                                                                    | el banco de todos                                                                                                    |
|----------------------------------------------------------------------------------------------------|----------------------------------------------------------------------------------------------------|----------------------------------------------------------------------------------------------------|----------------------------------------------------------------------------------------------------|----------------------------------------------------------------------------------------------------|----------------------------------------------------------------------------------------------------|
|                                                                                                    | F                                                                                                    | ORMATO D                                                                                                    | E INSCRIPCIO                                                                                                    | ÓN                                                                                                    |                                                                                                    |
| Datos del postu                                                                                                    | lante                                                                                                    |                                                                                                    |                                                                                                    |                                                                                                    |                                                                                                    |
| ipo de documento:                                                                                                    | DNI                                                                                                    |                                                                                                    | Correo electrónico:                                                                                                    | VALDERRAN                                                                                                    | AGYOPMAIL.COM                                                                                                    |
| locumento de Identidad                                                                                                    | XXXXXXXXX B                                                                                                    |                                                                                                    | Telefono fijo:                                                                                                    | -                                                                                                    |                                                                                                    |
| iombres:                                                                                                    | XXXXXXXX                                                                                                    |                                                                                                    | Número de celular:                                                                                                    | 989898989                                                                                                    |                                                                                                    |
| petto paterno:                                                                                                    | XXXXXXX                                                                                                    |                                                                                                    | Discapacidad:                                                                                                    | Presenta mas                                                                                                    | s de una discapacidad.                                                                                                    |
| peljįdo materno:                                                                                                    | XXXXXXXXXX                                                                                                    |                                                                                                    |                                                                                                    |                                                                                                    |                                                                                                    |
| fota: Si usted ha selec<br>liguientes pasos: en<br>idaptacionespun@mini                                                                                                    | cionado que Presenta<br>1 primer lugar, con<br>1 du.gob.pe detallando                                                                                                    | a más de una discapa<br>npiete su inscripcio<br>la adecuación que no                                                             | icidad y requiere aiguna ac<br>on en línea. En segun<br>scesita para que se pueda                                                                                                    | decuación al Instru<br>do Tugar, envie<br>evaluar la viabilió                                                                                                    | mento de evaluación siga k<br>un correo electrónico<br>tad de la misma.                                                                                                    |
| Datos de postul                                                                                                    | ación                                                                                                    |                                                                                                    |                                                                                                    |                                                                                                    |                                                                                                    |
| Indalidad/Nivel/Ciclo:                                                                                                    | ED. BASICA REG                                                                                                    | ULAR PRIMARIA                                                                                                    | Grupo de inscripción:                                                                                                    | EBR PRIMAR                                                                                                    | RIA EDUCACIÓN FÍSICA                                                                                                    |
| ede donde rendirà la                                                                                                    | HUANCAVELICA                                                                                                    |                                                                                                    | Fecha y hora de registr                                                                                                    | o de 10-01-2020 1                                                                                                    | 5:33:38                                                                                                    |
| roppa offica Hacional.                                                                                                    |                                                                                                    |                                                                                                    | macriperon.                                                                                                    |                                                                                                    |                                                                                                    |
| Concurso                                                                                                    | CONCURSO DE M                                                                                                    | NOMBRAMIENTO DOC                                                                                                    | ENTE 2020 - RVM N* 006-20                                                                                                    | 20-MINEOU                                                                                                    |                                                                                                    |
| OCUMENTO DE                                                                                                    |                                                                                                    |                                                                                                    |                                                                                                    |                                                                                                    | 10410020                                                                                                    |
| DENTIDAD                                                                                                    | 400000                                                                                                    | 00                                                                                                    | CODIGO DE VALIDACIO                                                                                                    | DN (*)                                                                                                    | 19410030                                                                                                    |
| e leido y acepto las d<br>') El código de valida<br>Para c<br>MPORTANTE: agento<br>de insc                                                                                     | ción no es su contr<br>culminar este pro<br>a autorizada del E                                                                                                    | aseña, la contraseña<br>ceso de inscripció<br><u>Sanco de la Nació</u><br>su DNLo Carnet d                                       | ecnica que regula el con<br>a la puede encontrar en e<br>ón, <u>es requisito impre</u><br>n, <u>en el horario de ate</u><br>Extraniería y el ness                                                                                                    | curso.<br>A correo electrón<br>escindible que<br>nción de sus of                                                                                                    | nico que consignó.<br>se acerque a cualqu<br>ficinas y dentro del pla<br>norse o                                                                                                    |
| e leido y acepto las o<br>") El código de valida<br>Para o<br>MPORTANTE: <u>agenci</u><br><u>de insc</u><br>tora de entrega:                                                   | ulminar este pro-<br>a <u>autorizada del E</u><br><u>ripción</u> , portando                                                                                                    | aseña, la contraseña<br>ceso de inscripció<br><u>Sanco de la Nación</u><br>su DNI o Carnet d                                     | ecnica que regula el con<br>a la puede encontrar en e<br>ón, <u>es requisito impre</u><br>n <u>, en el horario de ate</u><br>e Extranjería y el presi<br>NOTA: De detecta                                                                                              | ourso.<br>Il correo electrór<br>escindible que<br>nción de sus o<br>ente formato in<br>r algún error, u                                                                                   | nico que consignó.<br>se acerque a cualqu<br>ficinas y dentro del pla<br>npreso.<br>Isted podrá rectificar lo                                                                                                    |
| e leido y acepto las c<br>') El código de valida<br>Para c<br>MPORTANTE: <u>agenci</u><br><u>de insc</u><br>tora de entrega:                                                   | ulminar este pro-<br>a autorizada del E                                                                                                    | aseña, la contraseña<br>ceso de inscripció<br><u>Sanco de la Nación</u><br>su DNI o Carnet d                                     | ecnica que regula el con<br>a la puede encontrar en e<br>in, <u>es requisito impre</u><br>n, <u>en el horario de ate</u><br>e Extranjería y el presi<br>NOTA: De detecta<br>datos siempre que                                                                          | curso.<br>I correo electrór<br>escindible que<br>nción de sus o<br>ente formato in<br>r algún error. u<br>lo haga dentr                                                                   | nico que consignó.<br>se acerque a cualqu<br>ficinas y dentro del pla<br>npreso.<br>Isted podrá rectificar lo<br>o del plazo establecio                                                                                           |
| re leido y acepto las o<br>") El código de valida<br>Para o<br>MPORTANTE: <u>agenci</u><br>de inso<br>tora de entrega:<br>Firma del postulante                                 | ulminar este pro-<br>a autorizada del E<br>ripción, portando                                                                                                    | aseña, la contraseña<br>ceso de inscripció<br><u>Sanco de la Nación</u><br>su DNI o Carnet d<br>cha del registrador del<br>banco | ecnica que regula el con<br>a la puede encontrar en e<br>in, <u>es requisito impre</u><br>n, <u>en el horario de ate</u><br>e Extranjería y el pres-<br>NOTA: De detecta<br>datos siempre que<br>en el cronograma p                                                    | eurso.<br>el correo electrón<br>escindible que<br>noión de sus of<br>ente formato in<br>r algún error, u<br>lo haga dentr<br>vara la inscripci                                            | nico que consignó.<br>se acerque a cualqu<br>ficinas y dentro del pla<br>npreso.<br>Isted podrá rectificar lo<br>ro del plazo estableció<br>ión de postulantes.                                                                   |
| e leido y acepto las (<br>") El código de valida<br>MPORTANTE: <u>agenci</u><br>de inso<br>tora de entrega:<br>Firma del postulante                                            | ERÚ Ministerio<br>DESGLOSJ                                                                                                    | ABLE PARA SER USAC                                                                                                    | ecnica que regula el con<br>a la puede encontrar en e<br>in, <u>es requisito impre</u><br><u>e Extranjería y el pres</u><br>NOTA: De detecta<br>datos siempre que<br>en el cronograma p<br>NO SOLO EN CASO DE CON<br>DE INSCRIPCIÓN                                    | eurso.<br>Il correo electrór<br>escindible que<br>noión de sus o<br>ente formato in<br>r algún error. u<br>lo haga dentr<br>lo haga dentr<br>ara la inscripci<br>Banco de l<br>stingencia | nico que consignó.<br><u>se acerque a cualqui</u><br>ficin <u>as y dentro del pla</u><br>npreso.<br>Insted podrá rectificar lo<br>to del plazo estableció<br>ión de postulantes.<br><b>la Nación</b><br><i>el bence de todos</i>  |
| n de entrega:                                                                                                    | ERÚ Ministerio<br>DESGLOSA                                                                                                    | ABLE PARA SER USAC                                                                                                    | ecnica que regula el con<br>a la puede encontrar en e<br>in, <u>es requisito impre</u><br><u>, en el horario de ate</u><br>e Extranjería y el presi<br>e Extranjería y el presi<br>datos siempre que<br>en el cronograma p<br>co solo en caso de con<br>DE INSCRIPCIÓN | eurso.<br>Il correo electrór<br>escindible que<br>noión de sus of<br>ente formato in<br>r algún error, u<br>lo haga dentr<br>ara la inscripci<br>Banco de l<br>utingencia                 | nico que consignó.<br><u>se acerque a cualqui</u><br>ficin <u>as y dentro del pla</u><br>npreso.<br>Isted podrá rectificar le<br>to del plazo estableció<br>ión de postulantes.<br><b>la Nación</b><br><i>el bence de todas</i> : |
| e leido y acepto las (<br>r) El código de valida<br>MPORTANTE: <u>agenci</u><br>de inso<br>tora de entrega:<br>Firma del postulante<br>Signi postulante<br>a de entrega:<br>Da | ERÚ Ministerio<br>de Educación<br>DESGLOSA                                                                                                    | ABLE PARA SER USAC                                                                                                    | ecnica que regula el con<br>a la puede encontrar en el<br>in, es requisito impre-<br>n, en el horario de ate-<br>e Extranjería y el pres-<br>NOTA: De detectal<br>datos siempre que<br>en el cronograma p<br>00 SOLO EN CASO DE CON<br>DE INSCRIPCION                  | eurso.<br>Il correo electrór<br>escindible que<br>neión de sus o<br>ente formato in<br>r algún error, u<br>i o haga dentr<br>bara la inscripci<br>Banco de l<br>stingencia                | nico que consignó.<br><u>se acerque a cualqui</u><br>ficinas y dentro del pla<br>npreso.<br>Insted podrá rectificar lo<br>to del plazo estableció<br>ión de postulantes.<br><b>Insteine de todas</b>                              |
| n de entrega:                                                                                                    | ERÚ Ministerio<br>de Educación<br>DESGLOSJ<br>tos del postulante<br>oo de documento                                                                                                    | ABLE PARA SER USAC<br>FORMATO                                                                                                    | ecnica que regula el con<br>a la puede encontrar en e<br>in, <u>es requisito impre</u><br><u>n, en el horario de ate</u><br>e Extranjería y el presi<br>NOTA: De detecta<br>datos siempre que<br>en el cronograma p<br>co solo EN CASO DE CON<br>DE INSCRIPCION        | eurso.<br>el correo electrór<br>escindible que<br>neión de sus o<br>ente formato in<br>r algún error, u<br>lo haga dentr<br>lo haga dentr<br>inscripci<br>Banco de l<br>wringencia        | nico que consignó.<br><u>se acerque a cualqui</u><br><u>ficinas y dentro del pla</u><br>preso.<br>Isted podrá rectificar le<br>to del plazo establecio<br>ón de postulantes.<br><b>Va Nación</b><br>el tence de todas             |
| n de entrega:                                                                                                    | elisposiciones conte<br>ción no es su contr<br>sulminar este pro-<br>s <u>autorizada del E</u><br><u>sripción</u> , portando<br><u>significada del E</u><br><u>sripción</u> , portando<br><u>significada del E</u><br><u>significada del E</u><br><u>si</u> | ABLE PARA SER USAC<br>FORMATO                                                                                                    | ecnica que regula el con<br>a la puede encontrar en e<br>in, es requisito impre-<br>n, en el horario de ate<br>e Extranjería y el pres-<br>la NOTA: De detecta<br>datos siempre que<br>en el cronograma p<br>00 SOLO EN CASO DE CON<br>DE INSCRIPCIÓN                  | eurso.<br>Il correo electrór<br>escindible que<br>nción de sus of<br>ente formato in<br>r algún error. u<br>lo haga dentr<br>bara la inscripci<br>Banco de l<br>vringencia                | nico que consignó.<br><u>se acerque a cualqui</u><br>ficinas y dentro del pla<br>npreso.<br>Insted podrá rectificar lo<br>to del plazo estableció<br>ión de postulantes.<br><b>Id Nación</b><br><i>el benco del todos</i>         |
| ra de entrega:                                                                                                    | ERÚ Ministerio<br>de Educación<br>ERÚ Ministerio<br>de Educación<br>DESGLOS<br>tos del postulante<br>so de documento<br>amero de documento<br>relidos y nombres                                                                                                    | ABLE PARA SER USAE<br>FORMATO                                                                                                    | ecnica que regula el con<br>a la puede encontrar en e<br><u>in</u> , <u>es requisito impre</u><br><u>in</u> , <u>en el horario de ate</u><br>e Extranjería y el presi<br>datos siempre que<br>en el cronograma p<br>con solo en caso de con<br>de INSCRIPCIÓN          | eurso.<br>el correo electrór<br>escindible que<br>neión de sus of<br>ente formato in<br>r algún error, u<br>lo haga dentr<br>ara la inscripci<br>Banco de l<br>ettingencia                | nico que consignó.<br>se acerque a cualqui<br>ficinas y dentro del pla<br>npreso.<br>Isted podrá rectificar le<br>to del plazo establecio<br>ón de postulantes.<br>Va Nación<br>e/bence de tockas<br>( sello-fecta del            |

Revise los datos consignados en el formato de inscripción que llevará al Banco.

Recuerde que es de su total responsabilidad la información consignada en el formato.

## Al culminar recibirá en su correo electrónico un mensaje confirmando su inscripción.

Dirección de evaluación docente

Confirmación de Inscripción – Concurso de Nombramiento Docente 2020 🔎 Recibidos 🛪 Z ÷ El mensaje indica sus datos de postulación al Evaluación Docente evaluacio XXXX \$ vés de sendgrid.net 09:14 (hace 0 minutos) para mí 💌 concurso así como el Estimado(a) usuario(a): EDGAR CAHUAZA SILVA usuario v contraseña Este correo confirma su inscripción al(os) Concurso(s) al/a los que postula: NOMBRAMIENTO DOCENTE 2020 permitirán le que Su código de validación confirmado en el Banco de la Nación con fecha y hora 26-12-2019 09:13:33 es: 11096789 modificar su formato de Por favor, verifique sus datos de postulación en su formato de inscripción que corresponde al código de validación confirmado. De encontrar algún error, usted podrá generar una nueva inscripción ingresando al inscripción digital en aplicativo. Recuerde que de generar una nueva inscripción, ya NO requiere que usted vuelva a acudir al Banco de la Nación caso lo requiera. Sus datos XXXXXXXXXXX Usuario: 05379 *<b>YYYYYYY* Contraseña: AF ..... Esta contraseña es de uso personal e intransferible y todo uso indebido es de entera responsabilidad del postulante Atentamente

De detectar algún error, usted podrá rectificar los datos únicamente a través del aplicativo proporcionado por el Minedu, siempre que lo haga dentro del plazo establecido en el cronograma para la inscripción al Concurso de Nombramiento Docente 2020. El nuevo registro ya no requiere su validación en el Banco de la Nación.

15

## Línea de atención

Para consultas y dudas sobre el concurso puede comunicarse a la línea de atención:

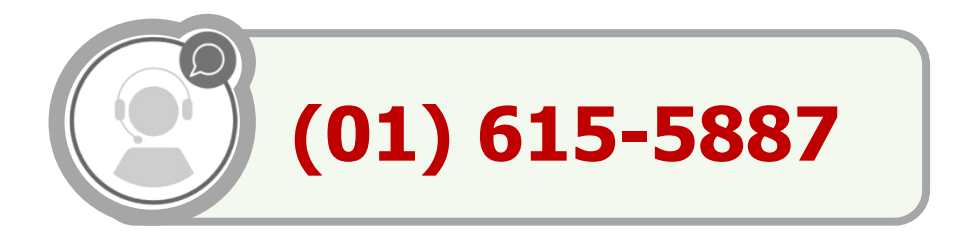

El horario de atención es de lunes a viernes de **8:30 a.m.** a **5:00 p.m.** 

>>Evaluación Docente https://www.minedu.gob.pe/evaluaciondocente

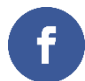

https://www.facebook.com/mineduperu

https://twitter.com/MineduPeru

https://www.youtube.com/user/mineduperu01/

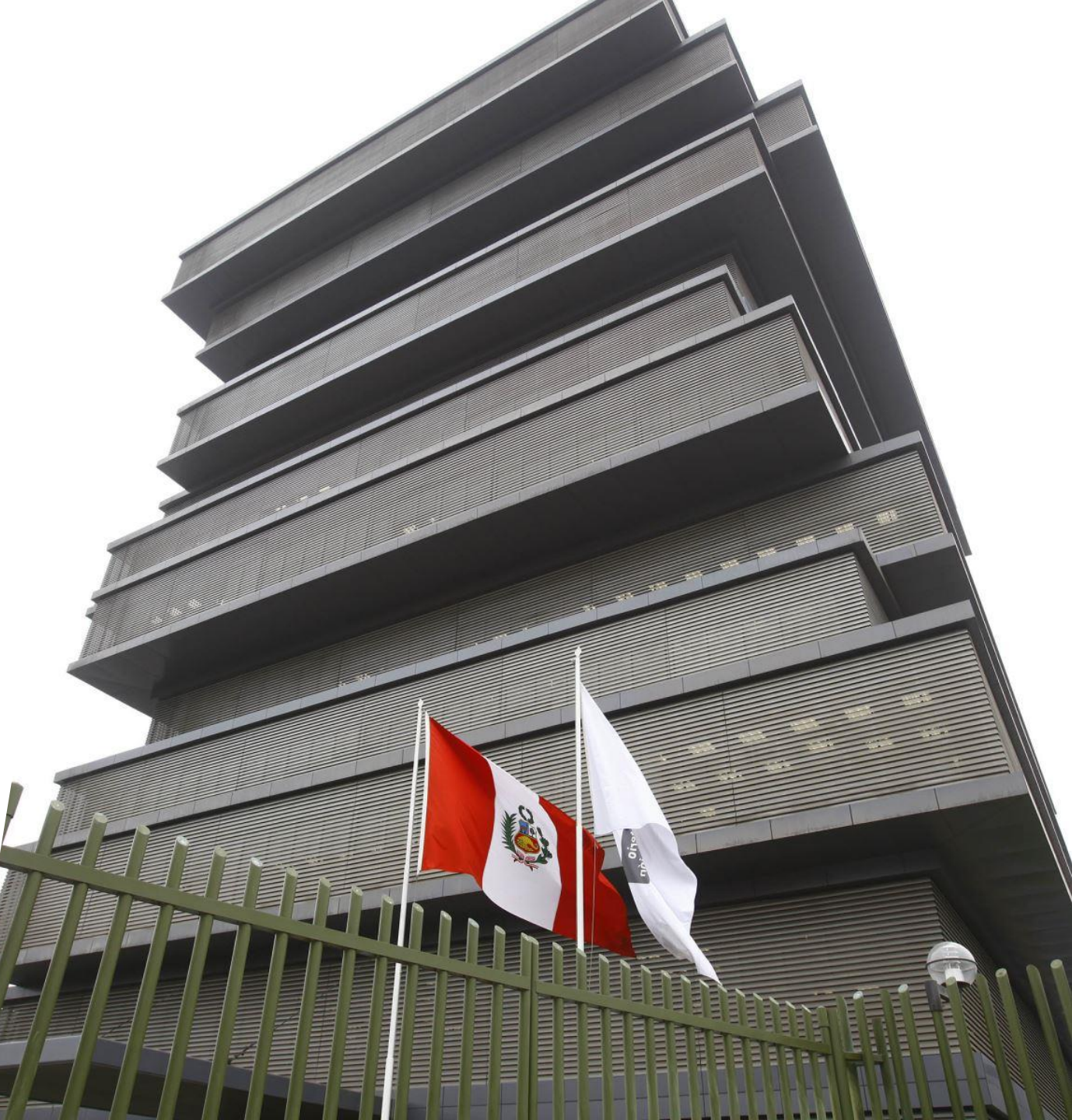